## NEW 必要な物リスト〈ご利用ガイド〉

1)上部メニューより〈<mark>児童福祉施設一覧</mark>〉を押し、支援したい各施設の横にある 〈詳細はこちら〉ボタンを押して、施設の詳細ページへ移動してください。

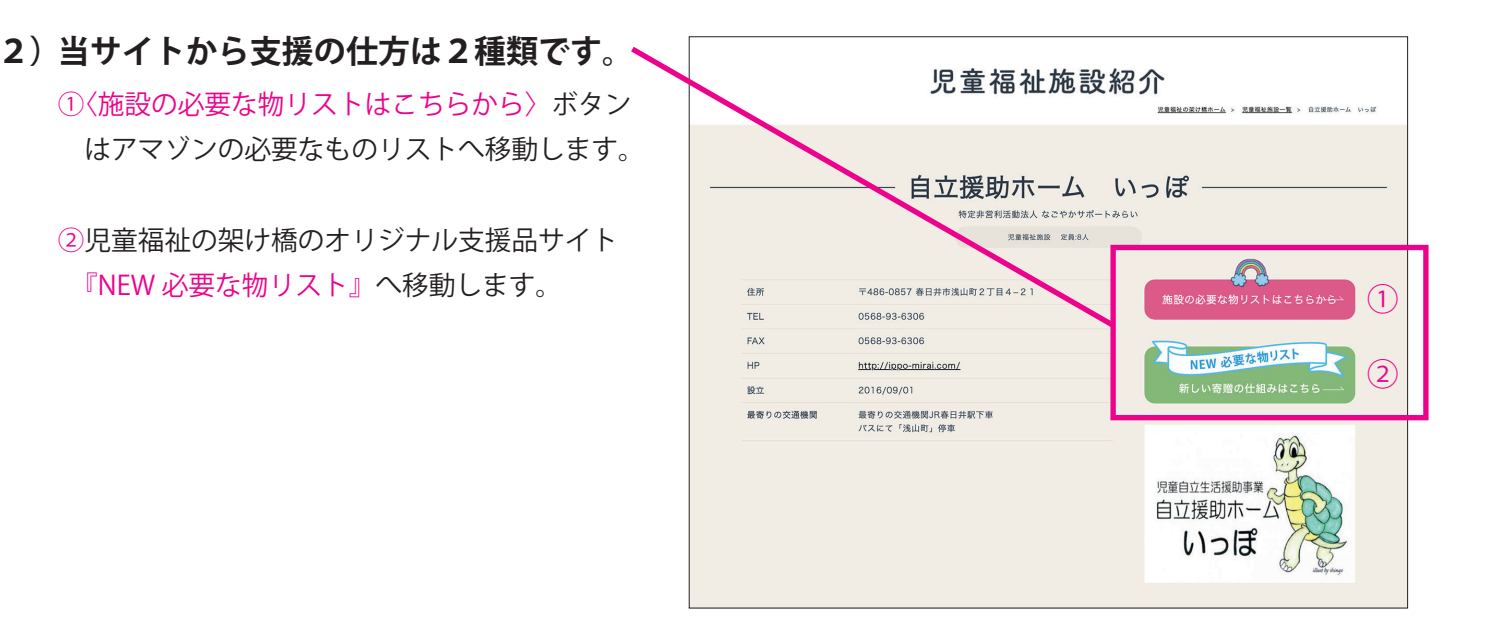

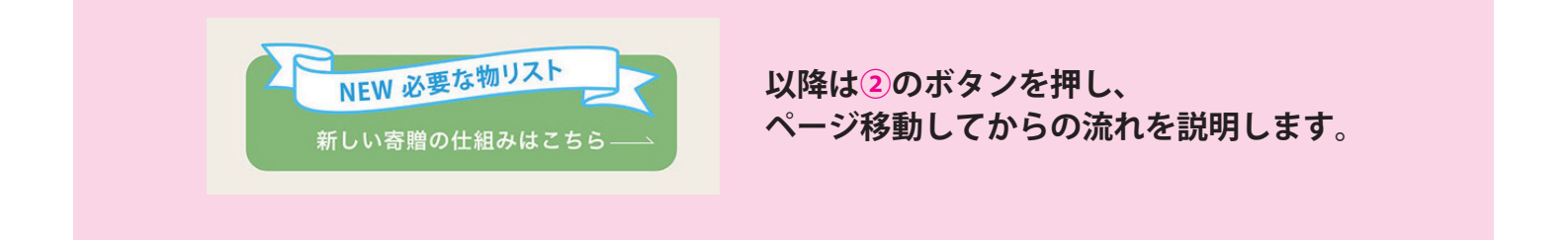

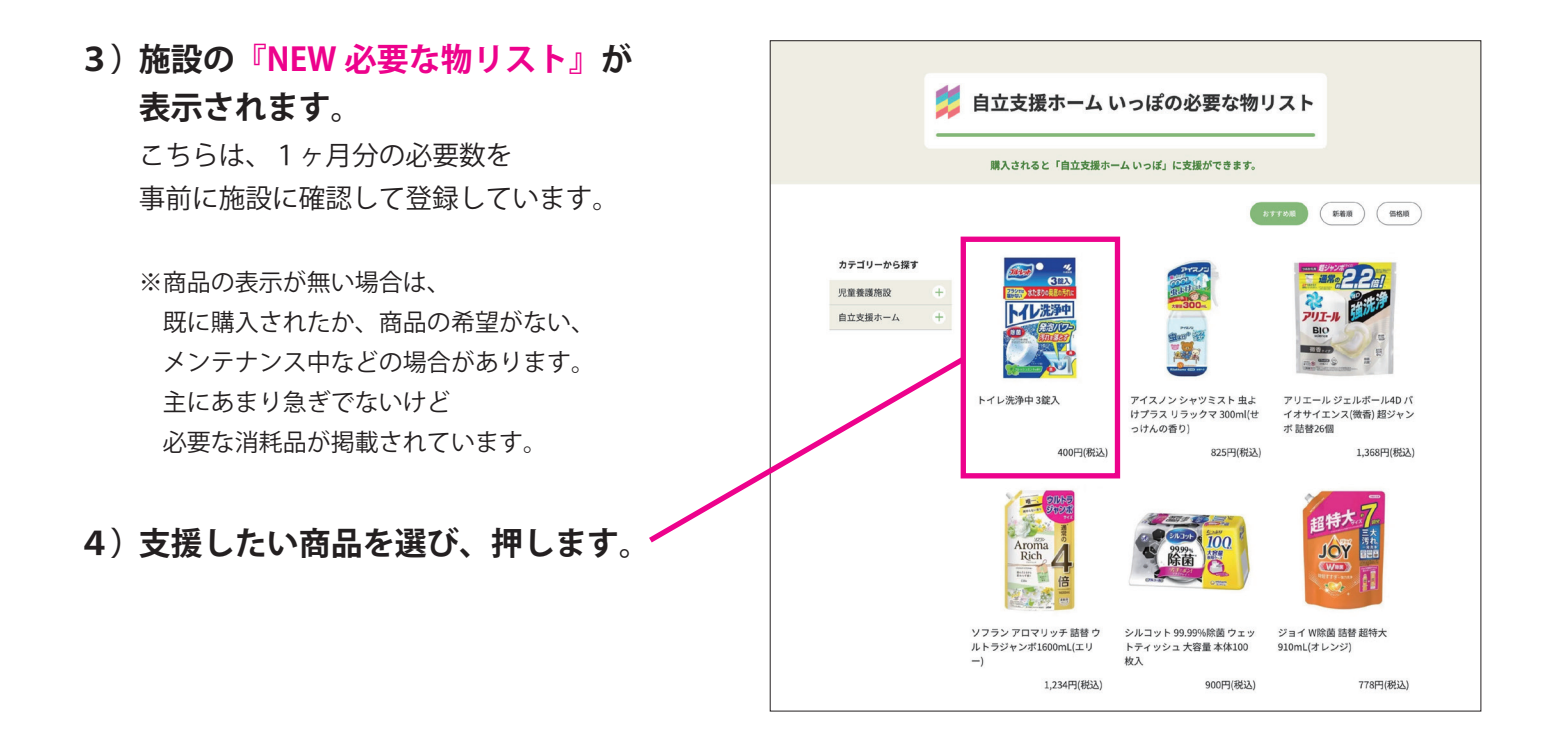

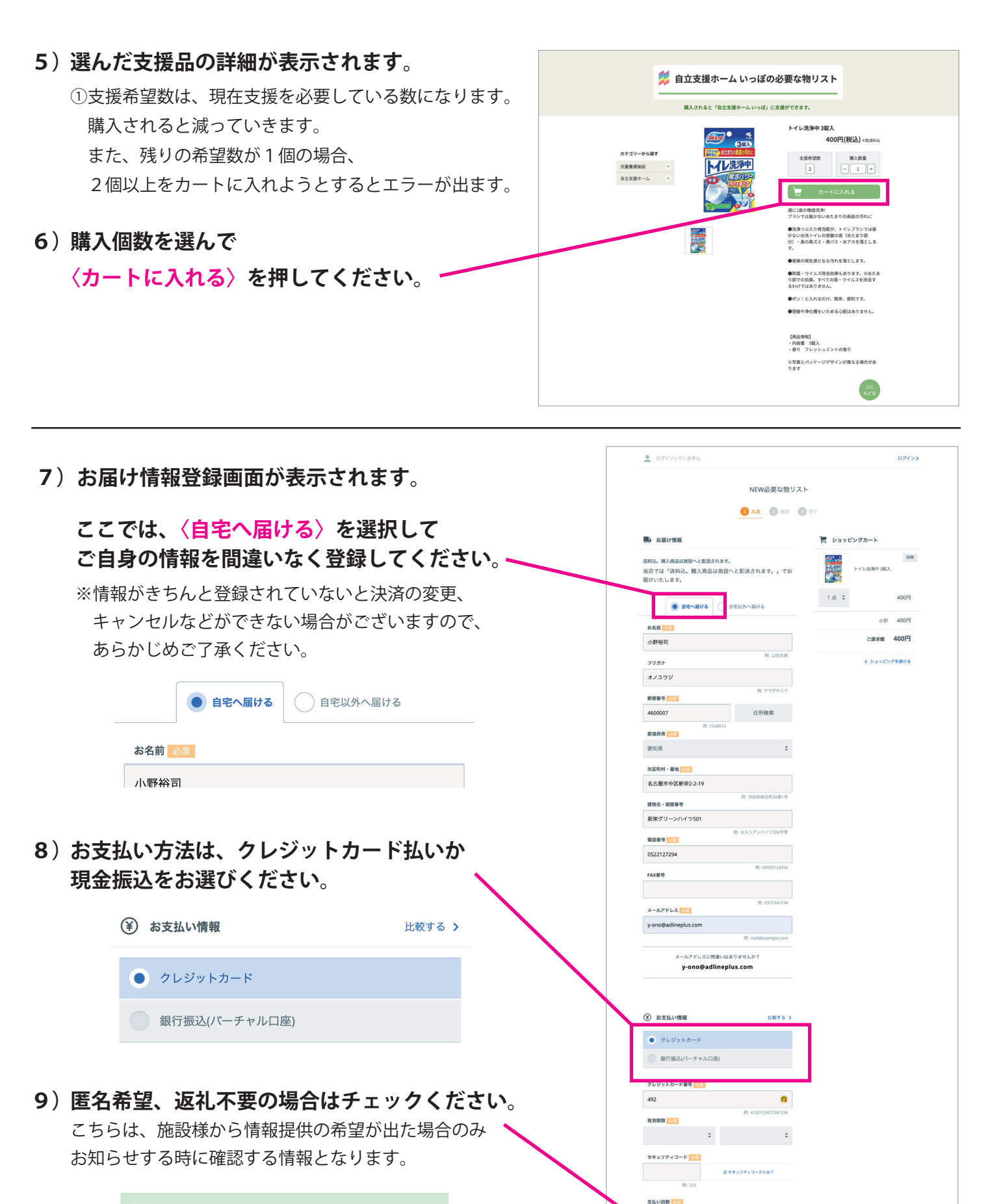

ど 匿名希望
 ジ 返礼不要

| ~ | 匿名希望 |
|---|------|
| ~ | 返礼不要 |

10) 〈注文内容を確認する〉を押し、注文確認画面に移動。

| <ol> <li>注文内容を確認して最下部の</li> <li>〈上記に同意して注文する〉を押して</li> <li>注文確定になります。</li> </ol>                               |                                                                                                    |                                             |  |
|----------------------------------------------------------------------------------------------------|----------------------------------------------------------------------------------------------------|---------------------------------------------|--|
|                                                                                                    | お届け情報 東東する ) 言 ご注文内容                                                                                                    | 変更する >                                      |  |
| 12) 注文確定で以下の表示がされます                                                                                            | 和助け方法<br>送料込、購入商品は熟設へと配送されます。(配送料 0<br>門)<br>和助けた<br>平460007<br>愛知県名を置かせ区新役2-19<br>新売リーンバイジ501<br>小野田町 (パイユクジ)<br>への記<br>マタンコンズン254                                                                                                    | λ<br>1./μ 400円<br>400円<br>0円<br><b>400円</b> |  |
| 🛈 A.5 🕢 📾 🕑 第7                                                                                                 | メールアドレス<br>■ y-ono@udlineplus.com<br>細胞が安理<br>2024年3月5日(火)以降発波予定                                                                                                    |                                             |  |
|                                                                                                    | 家友払い情報         実業する >           お友払い情報         実業する >           お友払い情報         クレジットカード           カード構築         オード構築           オード構築         オード構築           オード構築         オード構築           オード構築         オード構築           オード構築         オード構築           オード構築         オード構築           オード構築         オード構築           オード構築         オード構築           コンスレイントレージャント         オージョント           お友払い実施         フント           コンス(相当3月5日 (水) 以満         コント |                                             |  |
| <ul> <li>13) ショップ会員に登録して頂くと、</li> <li>次回以降の支援が楽になります。</li> <li>次の画面で、パスワードを設定して</li> <li>頂くだけで完了です。</li> </ul> | ・・・・・・・・・・・・・・・・・・・・・・・・・・・・・・・・・・・・                                                                                                    |                                             |  |
| 保存してください。                                                                                                    | 上記に刻意して出たする                                                                                                    |                                             |  |

14)進行順8番で支払いに、銀行口座を選んだ方は、注文確定後に振込先 口座が表示されますので、お振込を期限内にお願い致します。

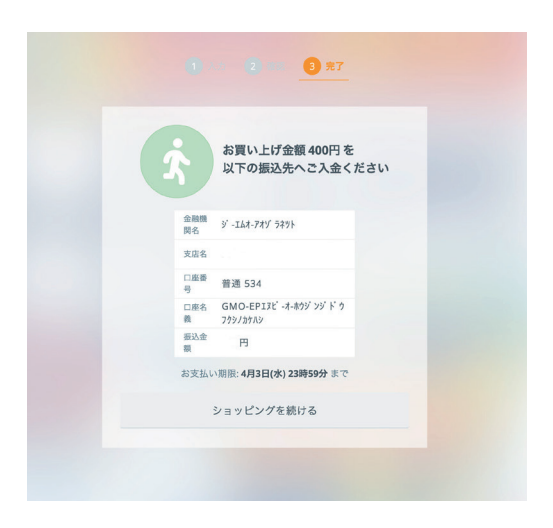